# SENSOR KM-S16 USER MANUAL

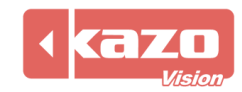

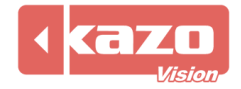

## **1.** Description of Product

1.1 Main board

| Name       | Details                                                                                                    |
|------------|----------------------------------------------------------------------------------------------------|
| Main board | <ul> <li>Model : KM-S16</li> <li>Collecting the data of the ambient temperature, humidity and the brightness. It can be used to remote control the player which is compatible with "KAZO VISION Digital Signage System".</li> </ul> |

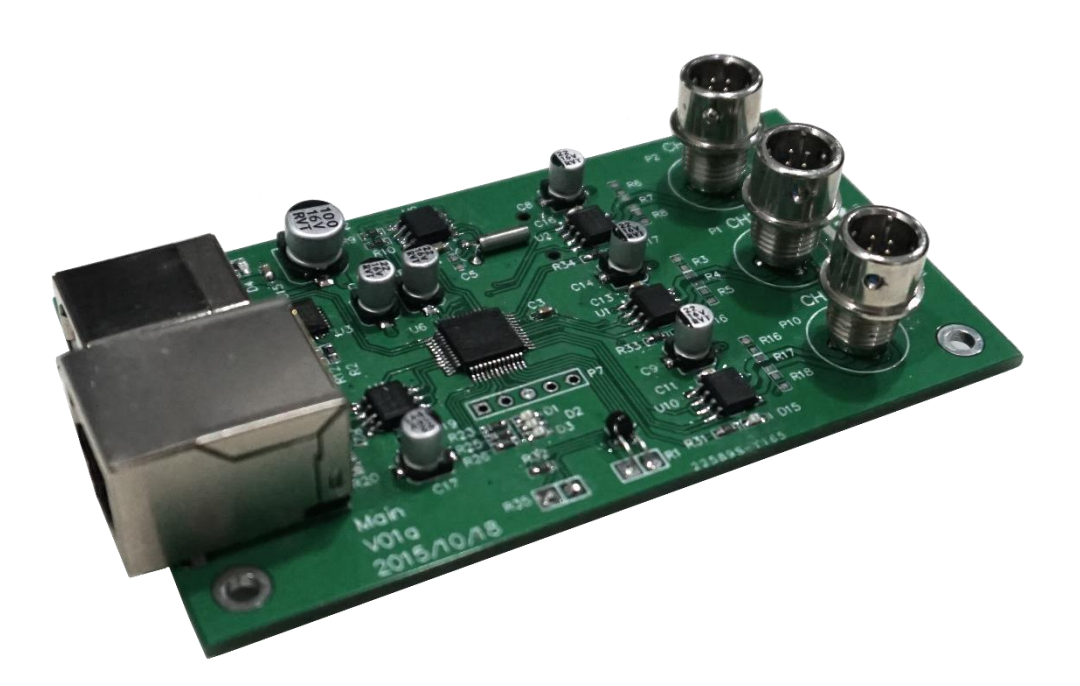

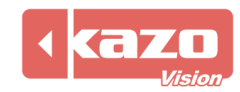

### **1.2** Power controller board B

| Name                  | Details |                                                                                                    |
|-----------------------|---------|----------------------------------------------------------------------------------------------------|
| Power control board B | •       | Remotely setting up the on-off time of the player via Internet by the WEB server. (For the 220v power) |

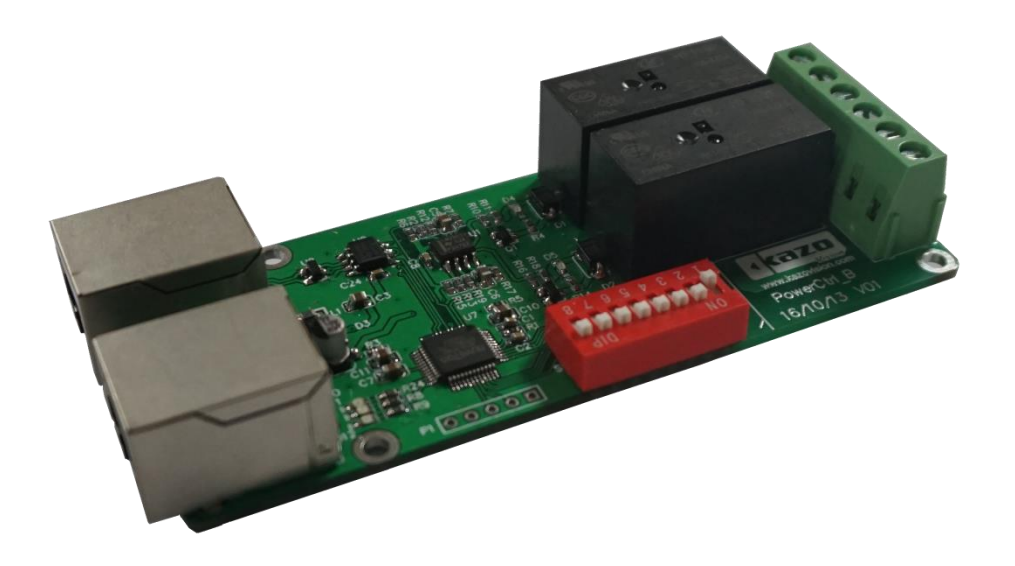

#### 1.3 Sensor A

| Name     | Details |                                             |
|----------|---------|---------------------------------------------|
| Sensor A | •       | Outdoors' brightness and temperature sensor |

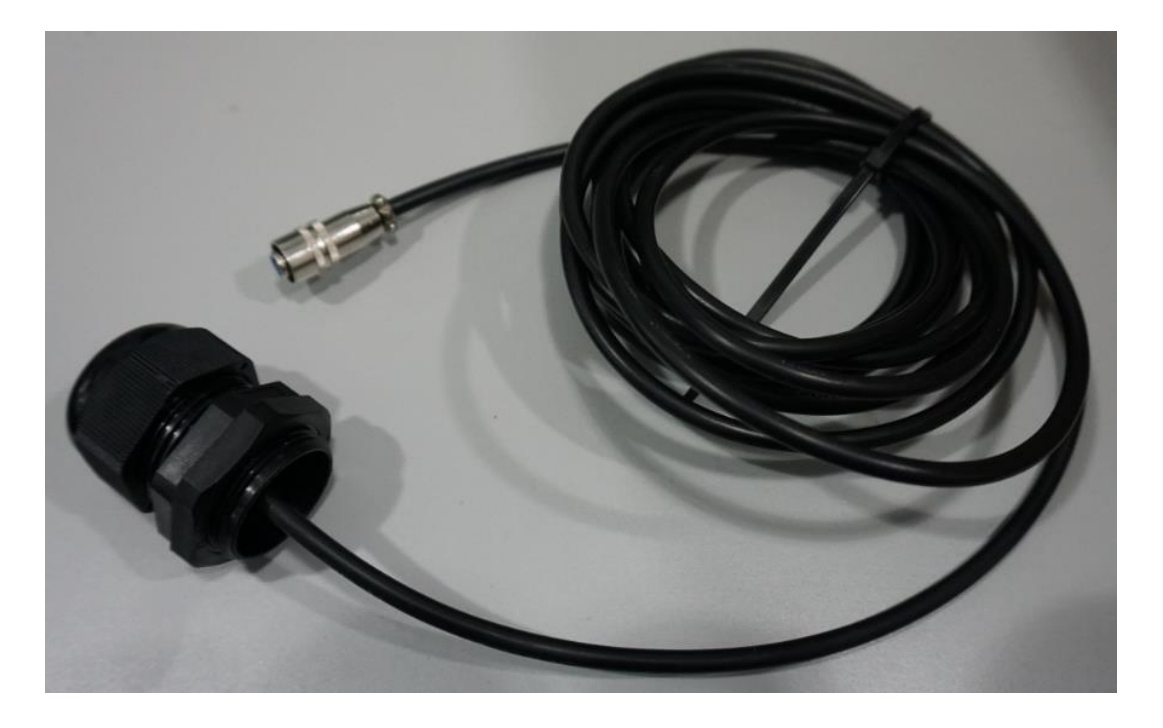

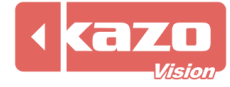

## 1.4 Sensor B

| Name     | Details                        |
|----------|--------------------------------|
| Sensor B | • Outdoors' temperature sensor |

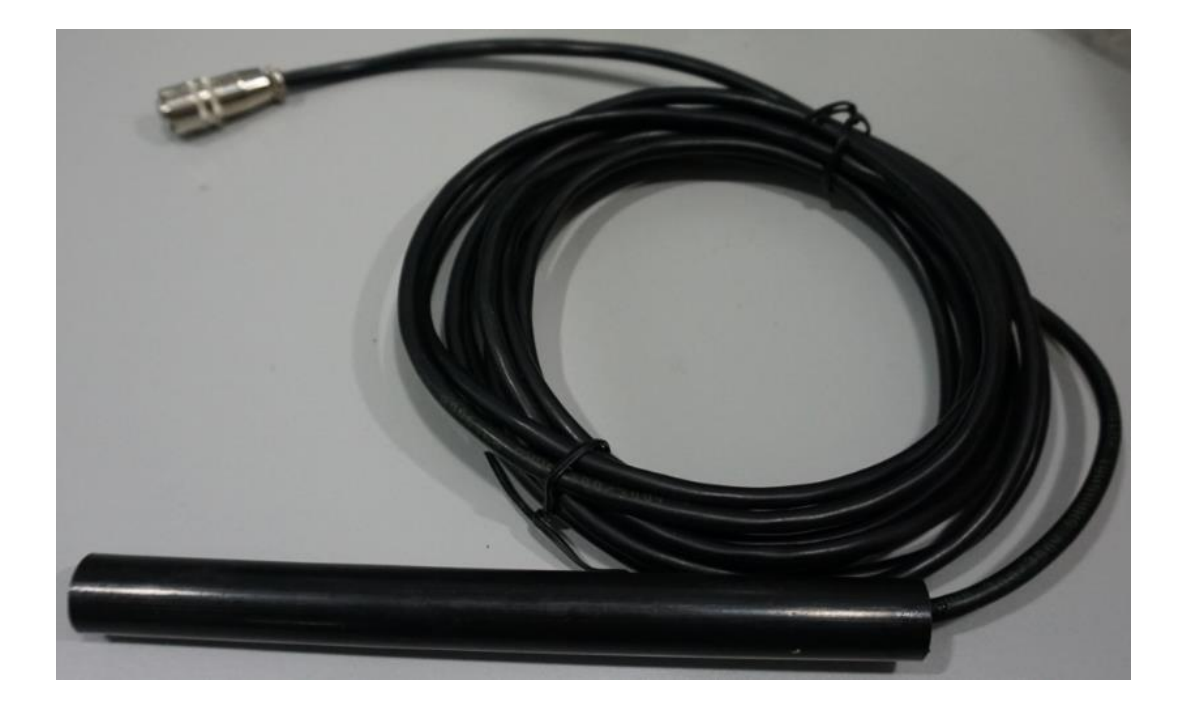

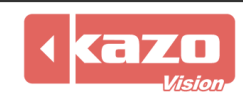

## 2. Connection of Sensor

USB date port: It will connect with the USB port on the player

External cable port: There is a brightness and temperature detector on the top of the external cable which is easy to be fixed on other equipment to measure the outdoor temperature and brightness.

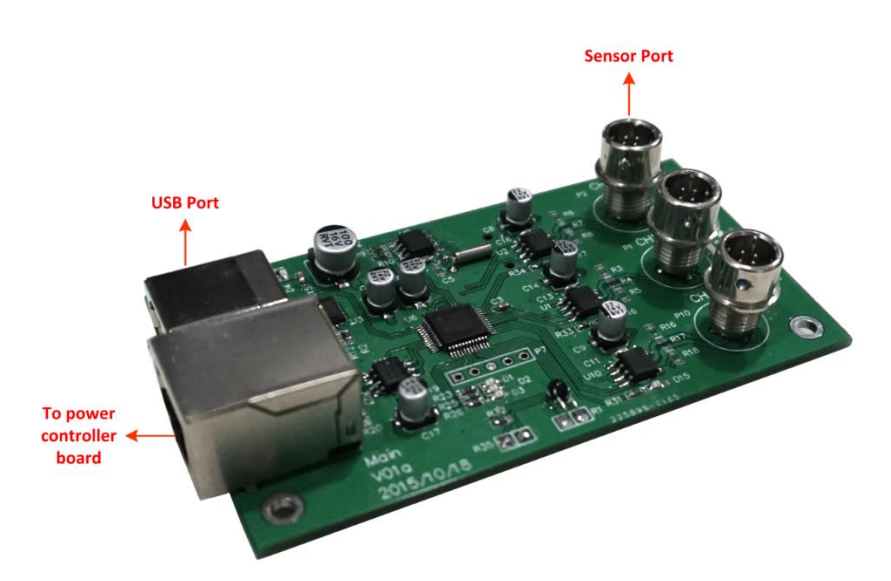

#### AC contactor controller

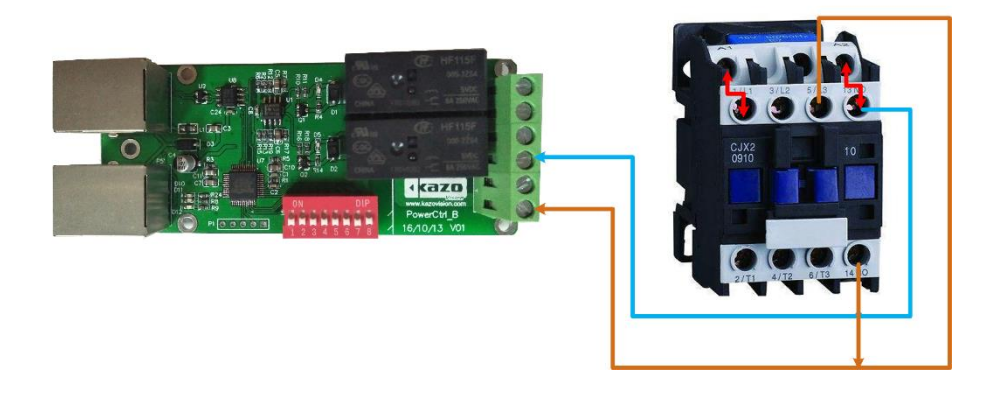

## DC-IN/DC-OUT

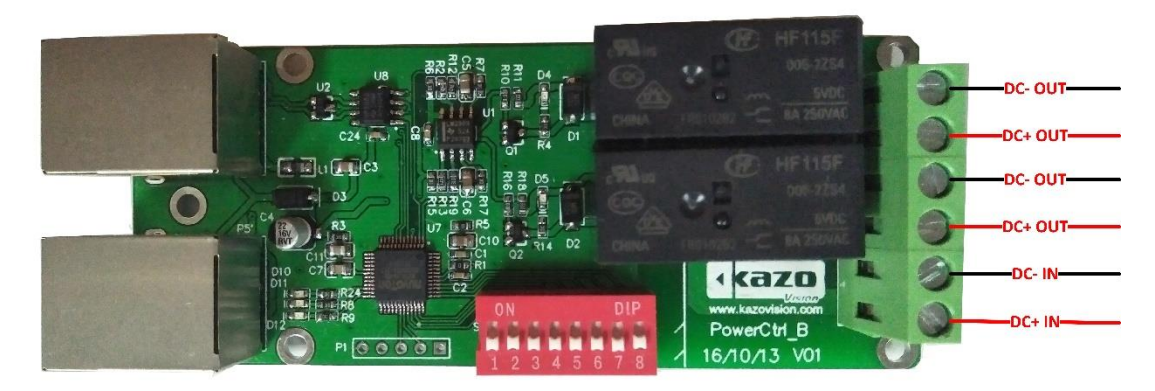

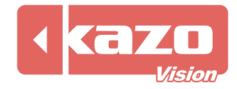

#### 3. Software Configuration

#### 3.1 Setting up a new sensor via Internet

If the player is connected via Internet, the sensor configuration on the player can be upgraded automatically.

Run the 'PV editor'>'Sign Configuration' on the taskbar>Sensor Configuration.

| 🐌 Sensor - C:\ | Users\DELL\KazoVision\PVE                                        | DITOR\sensor\sensor.pse *             | - • • |
|----------------|------------------------------------------------------------------|---------------------------------------|-------|
| File Tools     |                                                                  |                                       |       |
| 📄 New File 🔗   | 👌 Open File 🔚 Save File                                          | 🏟 Send to WEB 🎉 Send to Sign 📣 Export |       |
| Device Type:   | KM-S16                                                           |                                       |       |
|                | NONE<br>KM-S10<br>KM-S15<br>LINSN<br>NOVASTAR<br>SANSI<br>RSTECH |                                       |       |

Device type: KM-S16

It allows to setting three periods switch time on the sensor.

Press 'Update Configuration' to show all the players on line. Then check the player according to the MAC address. After you clicking 'Update' button, the player will get the configuration automatically via Internet.

| Send to WEB       |                 |
|-------------------|-----------------|
| Setting Log       |                 |
| Setting Log<br>   | E               |
| Refresh Configure |                 |
|                   | j <u>C</u> lose |

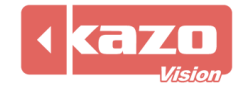

It can be chosen 'Release the Terminal'

| 🔉 Sensor - C: | \Users\DELL\KazoVision\PVEDITOR\sensor\sensor.pse *                        |          |
|---------------|----------------------------------------------------------------------------|----------|
| File Tools    |                                                                            |          |
| New File 🔓    | 🖖 Open File 🔚 Save File 🛛 🍖 Send to WEB 🎼 Send to Sign                     | 🖞 Export |
| Device Type:  | KM-S16                                                                     |          |
|               | NONE<br>KM-S10<br>KM-S15<br>KM-S16<br>LINSN<br>NOVASTAR<br>SANSI<br>RSTECH |          |

Click the 'Add' button on the interface of the 'Release to the Terminal'.

| Sign Name   | IP |               |
|-------------|----|---------------|
|             |    |               |
|             |    |               |
|             |    |               |
|             |    |               |
|             |    |               |
|             |    |               |
|             |    |               |
|             |    |               |
|             |    |               |
|             |    |               |
| ] Selec All |    | Add Edit Dele |

Setting up a new name and importing a IP address on the interface.

| 🐌 Sign         |               | ×                         |
|----------------|---------------|---------------------------|
| Info:<br>Name: | Demo          |                           |
| IP:            | 192.168.0.100 |                           |
|                |               | <u>O</u> K <u>C</u> ancel |

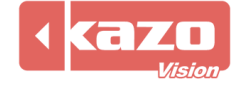

|                       |                  | /               |                    |                         |
|-----------------------|------------------|-----------------|--------------------|-------------------------|
| Chacking the terminal | and clicking the | 'Sonding' hutte | n will cond tho r  | program to the terminal |
| Checking the terminar | and cheking the  | Jenuing Dutte   | ni wili senu ule p | Jogram to the terminal. |

| 🐌 Send to Sign |               |                 |
|----------------|---------------|-----------------|
| Setting Log    |               |                 |
| Sign Name      | IP            |                 |
| Demo           | 192.168.0.100 |                 |
|                |               |                 |
|                |               |                 |
|                |               |                 |
|                |               |                 |
|                |               |                 |
|                |               |                 |
|                |               |                 |
| Selec All      |               | Add Edit Delete |
|                |               | Send Close      |

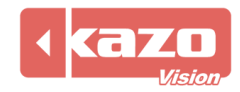

#### 3.2 Setting up a new sensor manually

If the player fails to connect with Internet or upgrade the configuration automatically, it allows to setting the configuration manually.

Run the 'PV editor'> 'Terminal Configuration' on the taskbar> Sensor Configuration. Open the dialog as follows,

| 🐌 Sensor - C:\ | Users\DELL\KazoVision\PVEDITO                                    | R\sensor\sensor.pse *               | - • • |
|----------------|------------------------------------------------------------------|-------------------------------------|-------|
| File Tools     |                                                                  |                                     |       |
| 📄 New File 🧯   | 👌 Open File 🔚 Save File 🛛 🍓                                      | Send to WEB 🍺 Send to Sign 🐙 Export |       |
| Device Type:   | KM-S16 -                                                         |                                     |       |
|                | NONE<br>KM-S10<br>KM-S15<br>LINSN<br>NOVASTAR<br>SANSI<br>RSTECH |                                     |       |

After you complete the configuration, press the 'Export' button to create a file 'sensor. configure'. Prepare a USB Disk where you should build an 'IMPORT' directory first. Then save the configuration file in this directory.

Plug the USB disk into a player, the running player will loading the configuration file automatically.

Press shortcut key 'F4' to check the connection status between player and sensor.

It shows sensor is not connected.

It shows sensor is connected normally.

| Sensor:    | ×*.        |        | Led:          | -               | Network:             | $\bigcirc$  | 2013-10-15 18:11:32 |
|------------|------------|--------|---------------|-----------------|----------------------|-------------|---------------------|
| 2013-10-15 | 18:11:21.4 | 27 []  | WARN pvprPlay | ControlSetting  | s - Configure file   | not exists. | *                   |
| 2013-10-15 | 18:11:21.5 | 26 []  | INFO pvprApp] | lication - Init | ializing dynamic co  | ntent       |                     |
| 2013-10-15 | 18:11:21.5 | 30 []  | WARN pvprDyna | amicContent - C | Configure file not e | xists.      |                     |
| 2013-10-15 | 18:11:21.6 | 31 []  | INFO pvprApp] | lication - Init | ializing logo        |             |                     |
| 2013-10-15 | 18:11:21.6 | 35 []  | WARN pvprLogo | o - Configure f | 'ile not exists.     |             |                     |
| 2013-10-15 | 18:11:21.7 | 38 []  | INFO pvprAppl | lication - Init | ializing volume      |             |                     |
| 2013-10-15 | 18:11:21.7 | 42 []  | WARN pvprVolu | ume - Configure | file not exists.     |             |                     |
| 2013-10-15 | 18:11:21.8 | 43 []  | INFO pvprAppl | lication - Init | ializing network     |             |                     |
| 2013-10-15 | 18:11:21.8 | 48 []  | WARN pvprNetv | vork - Configur | e file not exists.   |             |                     |
| 2013-10-15 | 18:11:21.9 | 48 []  | INFO pvprApp] | lication - Init | ializing shutdown    |             |                     |
| 2013-10-15 | 18:11:21.9 | 52 []  | WARN pyprShut | down - Configu  | re file not exists.  |             |                     |
| 0010 10 10 | 10.11.00.0 | CO [1] | THEO LILLARD  | oliteria 👘 🖓 🖓  | almalana walana 🦷    |             |                     |

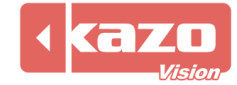

#### **3.3 Sensor State Detection**

After you complete the above setting, you could use the following method to check if the sensor is working normally.

Open the PV editor. Then create a new item 'sensor' in the window.

| 🔋 Video File           |
|------------------------|
| 📓 Video Stream         |
| 🜃 Video Signal         |
| 🐄 Flash File           |
| 🝳 Web                  |
| 📄 Image File           |
| 📄 Gif Image File       |
| 🕘 Text File            |
| 🕘 Text                 |
| Pixel Text             |
| 蘭 MS Word File         |
| 🔀 MS Excel File        |
| 🕘 Subtitle Text File   |
| 🕘 Multi Line Text File |
| 🔊 RSS Text             |
| 🧮 Database             |
| 💆 Clock                |
| 🙆 Timer                |
| 🎾 Weather              |
| 🖙 Sensor               |
| Moise                  |

| 🐌 Sensor                                    |                                                                                  | × |  |  |  |  |  |  |
|---------------------------------------------|----------------------------------------------------------------------------------|---|--|--|--|--|--|--|
| Info:                                       |                                                                                  |   |  |  |  |  |  |  |
| Caption:                                    | Sensor                                                                           |   |  |  |  |  |  |  |
| Text:                                       | Temperature: %temperature%°C, Humidity:<br>%humidity%%, Brightness: %brightness% | * |  |  |  |  |  |  |
|                                             |                                                                                  | Ŧ |  |  |  |  |  |  |
| Font:                                       | Arial   28   clWhite                                                             | • |  |  |  |  |  |  |
| Show Outline of Text. Outline Color: ClLime |                                                                                  |   |  |  |  |  |  |  |
| Stay Time:                                  | 00:00:10                                                                         |   |  |  |  |  |  |  |
| Temperature                                 | Calibrate: 0                                                                     |   |  |  |  |  |  |  |
| OK Cancel                                   |                                                                                  |   |  |  |  |  |  |  |

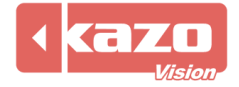

If the sensor runs, the current data of temperature, humidity and brightness will be shown on the player and editing window of PV editor.

The screen shows on the player.

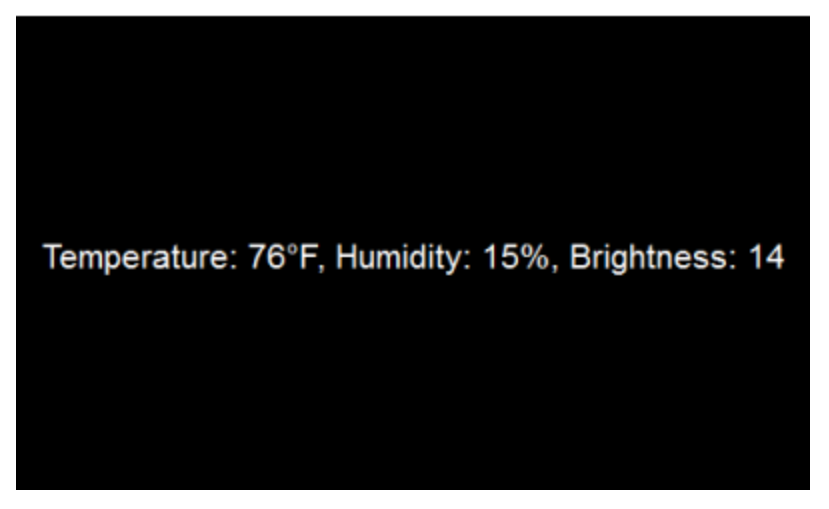

Log in the WEB Serve, the corresponding screenshot can be found in the terminal status.

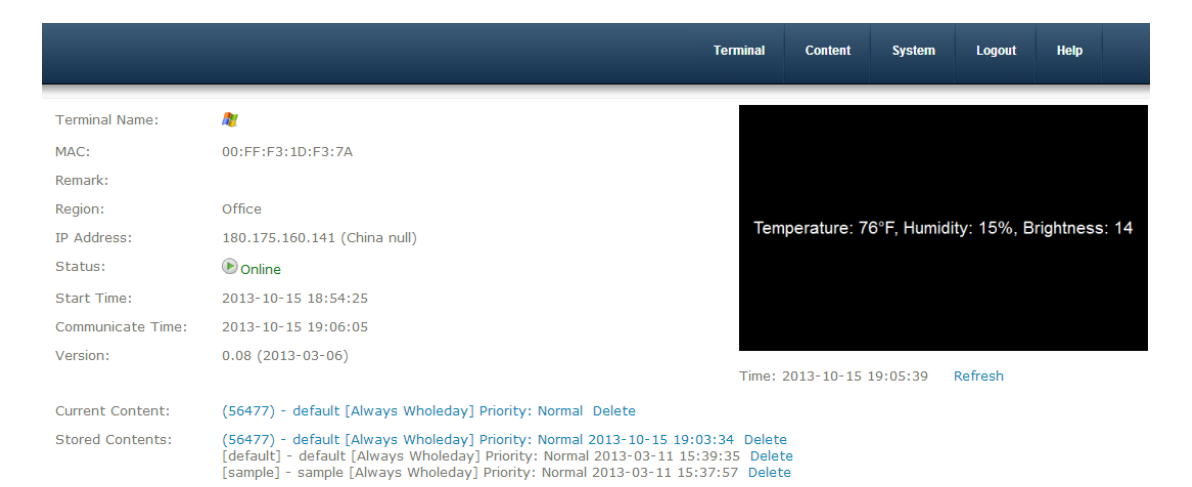

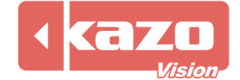

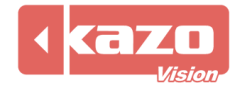

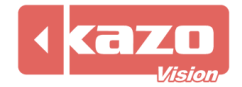

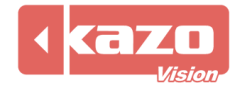

Information in this publication is subject to change without notice. © 2017 Kazo Vision. Printed in China. Printed on recycled paper. 2017 – 04

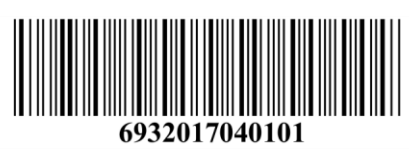